# 시험 접수 안내

# English Specialist

# **PTE** PROFESSIONAL<sup>™</sup>

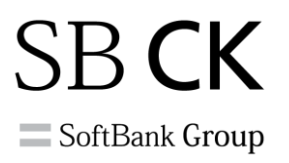

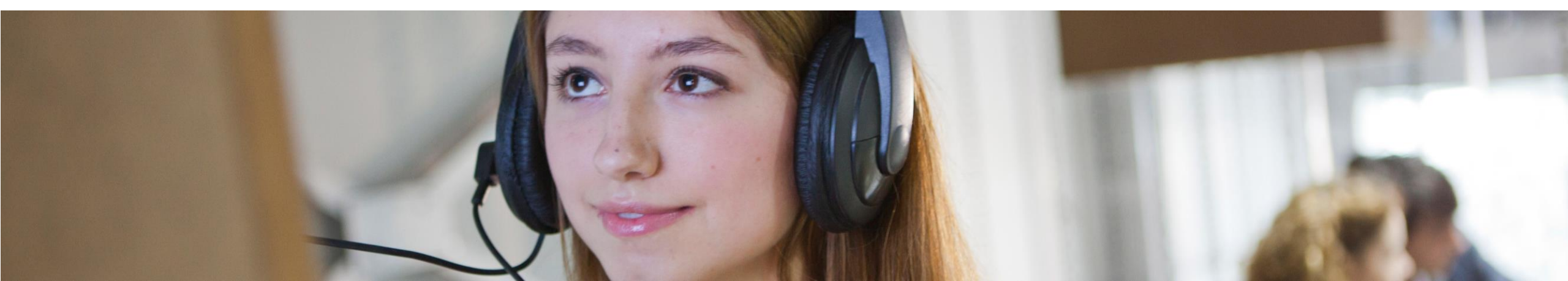

Pearson Vue 사이트

- 1. 검색어 피어슨뷰 -> 언어설정 한국어 -> 중앙 배너 시험 응시자 지금 신청하세요 클릭
- -> 프로그램 선택 PTE Professional Korea

2. 바로 가기 링크: <u>https://korea.pearsonvue.com/Clients/PTE-Professional-Korea.aspx</u>

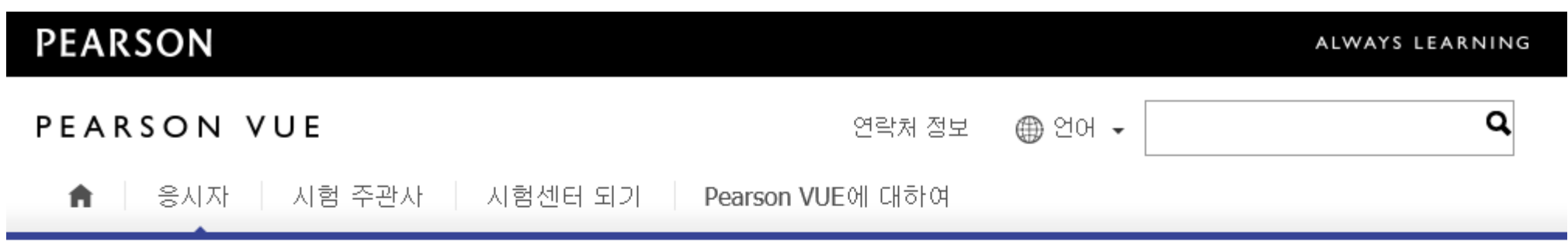

귀하의 위치: 홈 > 고객 > PTE Professional Korea

#### PTE Professional<sup>™</sup> - PTE Professional Korea Exam

PTE Professional™ 시험은 영어의 네 영역인 말하기, 듣기, 읽기, 쓰기 모두를 종합적으로 테스트하는 시험으로, 특 히 이메일 답신, 프레젠테이션, 전화 통화, 고객 응대 등 일반적인 직장 업무와 상황에 영어를 적용하는 능력을 측정 합니다.

PTE Professional<sup>™</sup> 시험은 글로벌 비즈니스 전문가들을 위해 구어체 영어 및 문어체 영어의 유창성을 효율적이고 종합적이며 정확하게 측정하는 새로운 방법입니다. 영어가 모국어가 아닌 이들을 대상으로 하는 PTE Professional<sup>™</sup> 시험은 유창한 영어 의사소통 기술을 요구하는 글로벌 비즈니스 환경에서 개인의 영어 능력을 평가하는 효과적인 방법입니다. English

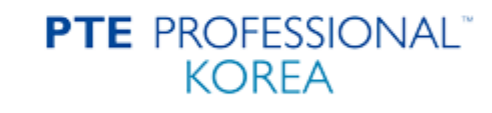

시험 예약 및 변경, 취소

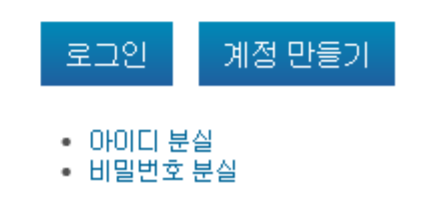

# PTE PROFESSIONAL"

Pearson Vue 사이트

1. 계정 만들기 클릭

2. 가입 규정 동의 후 개인 정보 입력

English

PTE PROFESSIONAL<sup>®</sup> KOREA

시험 예약 및 변경, 취소

| 로그인                                     | 계정 만들기  |
|-----------------------------------------|---------|
| <ul> <li>아이디 분</li> <li>비밀번호</li> </ul> | 실<br>분실 |

|                                   | service and the service and the service and the service and the |                                                |
|-----------------------------------|-----------------------------------------------------------------|------------------------------------------------|
| Before you can create an account, | , you must check the box indicating tha                         | t you agree to the Pearson VUE privacy policy. |

\* By accessing this website and checking the box you understand, acknowledge, agree, and accept the Pearson VUE Business Group?s (? Pearson VUE?), a business of NCS Pearson, Inc., <u>Privacy and Cookies Policy - Opens in new window</u> including the collection of your data and the monitoring of your entire testing session through the use CCTV and the Terms and Conditions regarding our use of cookies and the processing operations of your personal data to support your testing experience. By providing your personal information you consent to the collection, use, transfer, and processing of your personal data to Pearson VUE located in the U.S., its authorized third parties which may be located in the U.S. or outside of the country where you are located. In addition, some test program owners have their own, possibly different, privacy policies.

| Name                                                                                                    |          |  |  |
|----------------------------------------------------------------------------------------------------|----------|--|--|
| Please enter your legal name exactly as it appears on the official identification you will present at the test center. |          |  |  |
| Title (Example: Mr., Ms., Mrs., Dr.):                                                                                  |          |  |  |
| * First Name / Given Name:                                                                                             | GIL DONG |  |  |
| Middle Name(s):                                                                                                    |          |  |  |
| * Last Name / Surname / Family Name:                                                                                   | HONG     |  |  |
| Suffix (Example: Jr., Sr., II, III, IV):                                                                               |          |  |  |

| Email                                                      |                                                             |
|------------------------------------------------------------|-------------------------------------------------------------|
| Please provide an email address where you would like to re | ceive confirmation letters and information about your exam. |
| * Email:                                                   | honggildong@ptepro.com                                      |
| * Confirm Email:                                           | honggildong@ptepro.com                                      |
| * Country of Residence:                                    | Korea, South                                                |
|                                                            |                                                             |
| Personal Information                                       |                                                             |
| Please provide the following information. <u>Why?</u>      |                                                             |
| * Date of Birth:                                           | 01 V January V 1970 V                                       |

|                                                    | Previous Testing History                                                                              |
|----------------------------------------------------|----------------------------------------------------------------------------------------------------|
| 3. 처음일 경우 No 클릭 후 Nex                              | Kt Please provide the following information.                                                          |
| ◢ 조ㅅ 미 ㄷ시 이려                                       | * Have you tested with PTE Professional Korea before?                                                 |
| 4. 구도 곳 도시 입력                                      | No, this will be my first time testing with PTE Professional Korea.                                   |
|                                                    | O Yes, I have tested with PTE Professional Korea before.                                              |
| Address                                            | Enter your PTEPK ID, if available:                                                                    |
|                                                    | «Back Next»                                                                                           |
| Please enter the address where you would like      | your correspondence mailed.                                                                           |
| Address Type:                                      | $\checkmark$                                                                                          |
| Company:                                           |                                                                                                    |
| * Address:                                         | Venture Castle, 82-18 Nonhyun-dong                                                                    |
| Address:                                           | Gangnam-gu, Seoul, Korea                                                                              |
| Address:                                           |                                                                                                    |
| If the country listed below is incorrect, please r | eturn to the previous page and modify this information. If you change the country, the required field |
| may change.                                        |                                                                                                    |
| * Country of Residence:                            | Korea, South                                                                                          |
| * City:                                            | Seoul                                                                                                 |
| ZIP/Postal Code:                                   |                                                                                                    |
| Mail Stop                                          |                                                                                                    |

| 5. 연락처 입력<br>6. 한글 정보 입력                                                                                                    | Telephone/Fax Number<br>Enter your telephone and fax nu<br>country of residence you selecte<br>* Telephone Number:<br>Fax Number: | Umbers below. The country codes displayed to the left of the numbers are<br>ed on the previous page.<br>+82 01000000000 x<br>+82 | automatically updated to match the Ext: |
|----------------------------------------------------------------------------------------------------|----------------------------------------------------------------------------------------------------|----------------------------------------------------------------------------------------------------|-----------------------------------------|
| Name in Korean                                                                                                    |                                                                                                    |                                                                                                    |                                         |
| Title:<br>* First Name / Given Name:<br>Middle Name(s) (optional):<br>* Last Name / Surname:                                           | <br>길동<br><br>홍                                                                                                    |                                                                                                    |                                         |
| Address in Korean                                                                                                    |                                                                                                    |                                                                                                    |                                         |
| <ul> <li>* Address:</li> <li>Address:</li> <li>Address:</li> <li>* City:</li> <li>State/Province:</li> <li>ZIP/Postal Code:</li> </ul> | 서울시 강남구 논현동 벤처캐슬<br><br>서울                                                                                                    |                                                                                                    |                                         |

7. 아이디 입력

#### 8. 이메일을 통해 비밀번호 전송 (변경 가능)

| Login Information                                                  |                    |                      |
|--------------------------------------------------------------------|--------------------|----------------------|
| * Username:                                                        | hohyeonghoje       | Check Availability 🗸 |
| NOTE: Your username must contain 6 or more letters and/or numbers. |                    |                      |
|                                                                    | «Back Save Profile |                      |

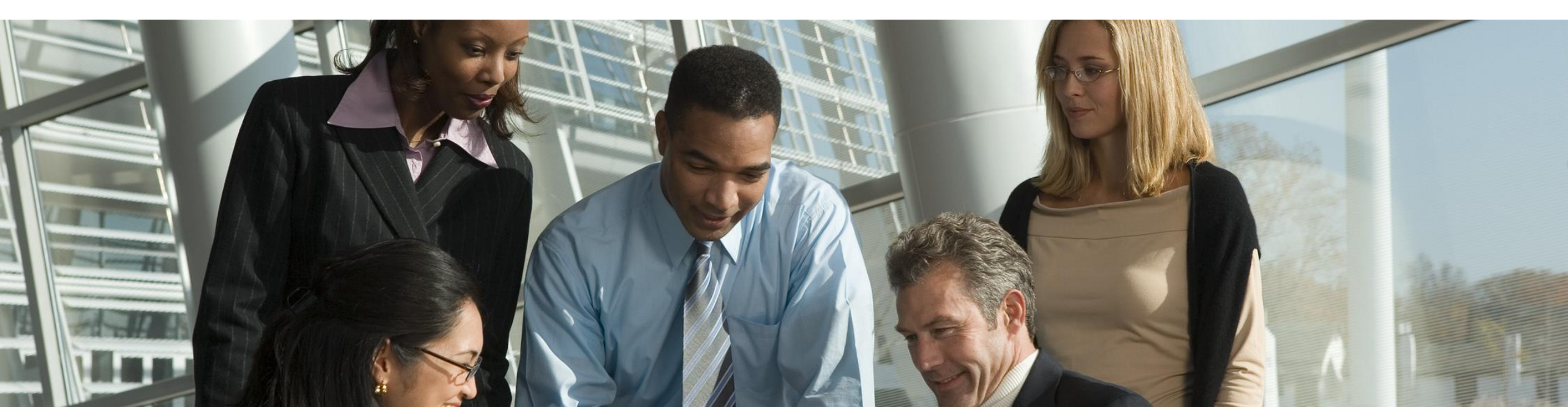

## PTE PROFESSIONAL"

1. 로그인

2. 시험 선택: PTE Pro, PTE Speaking 중 1개 선택 3. 시험 언어 선택: 영어로 선택 시 시험 진행/안내가 영어로 나오게 됩니다.

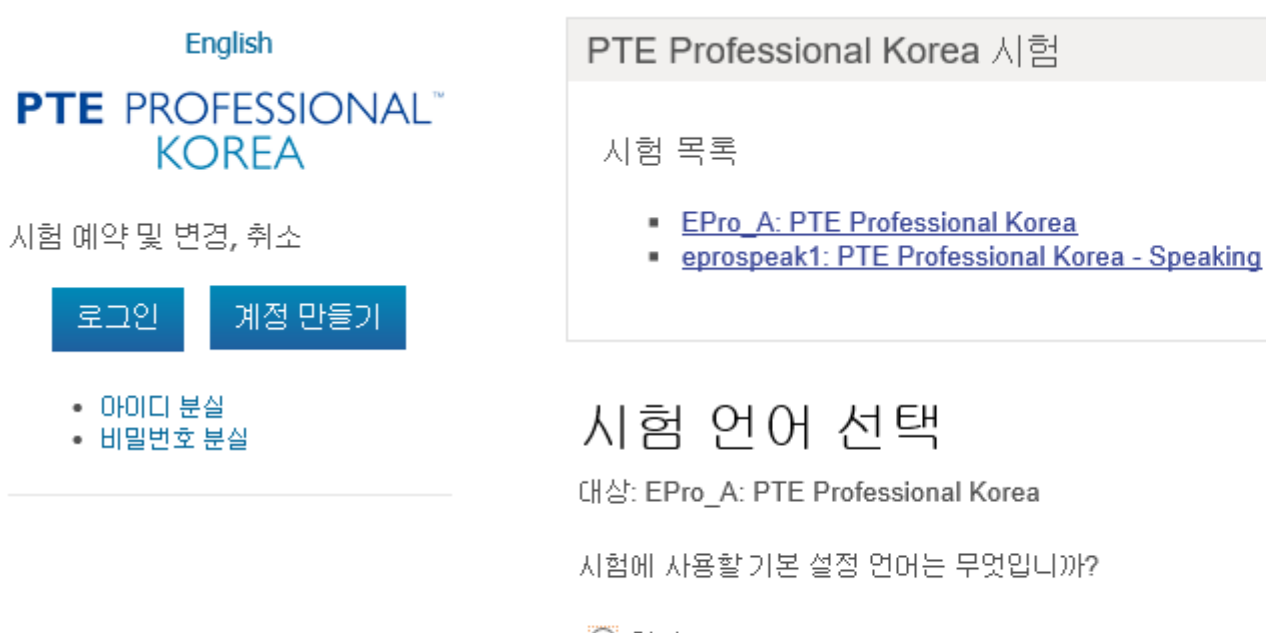

○ 영어 ○ 한국어

4. 이 시험 예약 하기 클릭: Voucher로 결제할 예정이니 안심하고 클릭해 주세요5. 시험 규정 동의 후 다음 버튼 클릭

| 시험: EPro_A: PTE Professional Korea<br>시험 규정 보기 |  |
|------------------------------------------------|--|
| 음시료*: KRW 120000.00                            |  |
| 언어: 영어                                         |  |

\*표시된 가격은 오늘 날짜를 기준으로 하며 지역에 따라 적용될 수 있는 세금이 포함되지 않습니다.

| 이전                                                                                                    | 이 시험 예약하기 |
|----------------------------------------------------------------------------------------------------|-----------|
| *본인은 English for Professionals 시험의 기밀유지협약서(NDA)의 이용약관에 동의합니다. 이는 모든 콘텐츠의 지적재산권 보호와 어떠한 경무로의 기밀 유출은<br>자격증 후보성에 영향을 미치며 이로 이한 법적 기소 될 수 있음을 포함하고 있습니다. 자세한 내용은 E^Pro 방침을 참고하시기 바랍니다. <u>E^Pro™ Policies</u><br>~                                                                                                    |           |
| ● 동의합니다.<br>*I consent to the collection, use, transfer, and storage of my personal data to Pearson VUE, its authorized third parties and fulfillment vendors, or any entity<br>providing funding for my exam. I also authorize my data to be compiled with all other candidate data for publication of aggregate candidate statistical<br>reports. |           |
| ● 동의합니다.                                                                                                    |           |

#### PTE PROFESSIONAL"

6. 시험 센터 선택

7. 날짜와 시간 선택

8. 결제 진행: 결제 창에서 Voucher 등록 할 테니 안심하고 클릭해 주세요

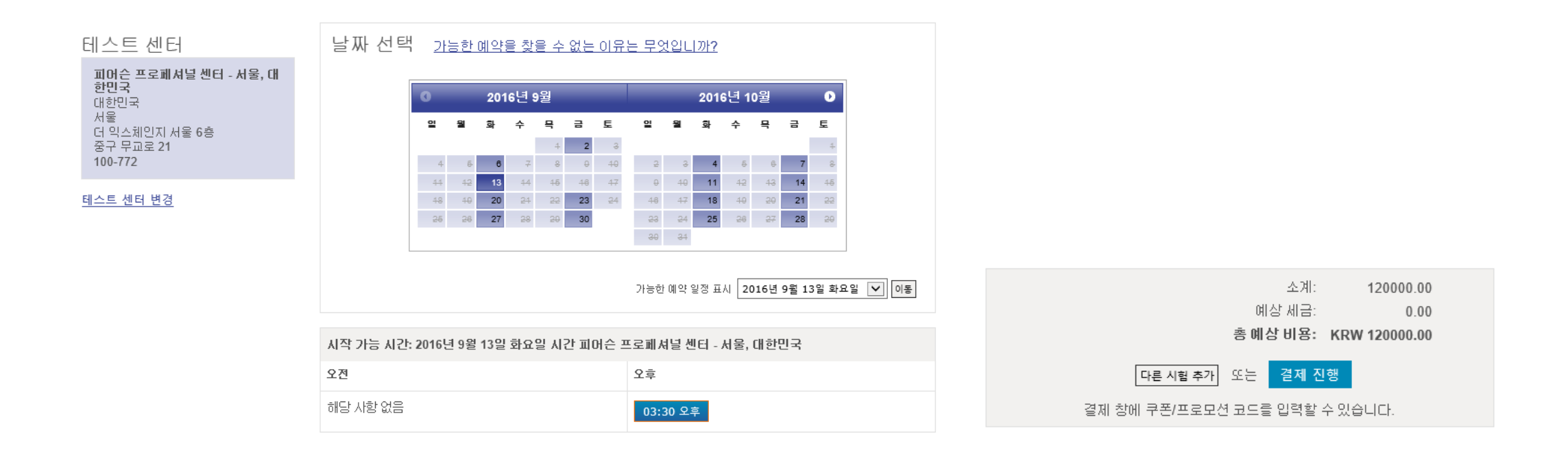

9. 쿠폰 또는 프로모션 코드 추가 선택

10. Voucher 번호 입력

11. 접수 완료 단계에서 최종 확인 후 접수 완료 클릭: 접수 완료를 클릭하셔야 접수를 마칠 수 있습니다.12. 접수한 내용은 이메일로 전달 됩니다.

| 주문 총액                                      |                   |             |    |  |
|--------------------------------------------|-------------------|-------------|----|--|
| 소계:                                        | 120000.00         | 쿠폰/프로모션 코드: | 적용 |  |
| 예상 세금:                                     | 0.00              |             |    |  |
| 총 예상 비용:                                   | KRW 120000.00     |             |    |  |
| 🗈 <u>쿠폰 또는 프로모션 코드 추가</u> <u>이것은 무엇입니까</u> | 12                |             |    |  |
| 플수 정보는 별표(*)로 표시되어 있습니다.                   |                   |             |    |  |
| 카드 정보                                      |                   |             |    |  |
| 사용 가능 카드:                                  | ESTRESS More VISA |             |    |  |
| *카드 종류:                                    | 하나를 선택합니다♥        |             |    |  |
| *카드 번호:<br>(하이푼이나 공백용 넣지 마십시오)             |                   |             |    |  |
| *만료일:                                      | 08 2016 2016      |             |    |  |
| *카드 소뮤자 이름:<br>(카드에 표시된 이름)                |                   |             |    |  |
| *보안 코드:                                    | 이것은 무엇입니까?        |             |    |  |